## Windows 7 share printer

Для этого заходим в панель управления Windows, в раздел: Панель управления\Сеть и Интернет\Центр управления сетями и общим доступом.

Здесь нужно открыть ссылку в левом меню "Изменить дополнительные параметры общего доступа".

В открывшемся окне нужно поочередно раскрыть три вкладки. В каждой из них нужно поставить галочки напротив пунктов: включить общий доступ к файлам и принтерам, отключить парольную защиту.

Далее сохраняете настройки и переходите в другой раздел панели управления — раздел «Панель управления\Оборудование и звук\Устройства и принтеры«.

Здесь выберите свой принтер, щелкните по нему ПКМ (правая кнопка мышки) и выберите вкладку «Свойства принтера«. В свойствах перейдите в раздел «Доступ» и поставьте галочку напротив пункта «Общий доступ к данному принтеру».

Так же нужно зайти во вкладку «Безопасность«, затем выбрать группу пользователя «Все» и разрешить печать.